# /// H E R M E S

# Zamenjava namenskega digitalnega potrdila za davčno potrjevanje računov

Certifikati izdani s strani FURSa za davčno potrjevanje računov imajo petletno veljavnost, zato bodo konec leta 2020 potekli vsi certifikati izdani konec leta 2015. Predlagamo, da pravočasno prevzamete ter namestite nove certifikate, da bo davčno potrjevanje potekalo brez težav.

V nadaljevanju opisujemo postopek menjave certifikatov v programskih rešitvah Hermes.

Najprej morate na eDavkih oddati Zahtevek za pridobitev namenskega digitalnega potrdila. Postopek in navodilo za pridobitev potrdila lahko najdete na spletni strani:

https://edavki.durs.si/EdavkiPortal/openportal/CommonPages/Opdynp/PageD.aspx?category=zah dig potr f od

Po prevzemu potrdila je potrebno v programih Hermes spremeniti določene nastavitve, kot je opisano v nadaljevanju.

#### Prevzem in kopiranje datoteke s certifikatom

Ob uspešno prevzetem digitalnem potrdilu boste prenesli datoteko s končnico p12. Ime datoteke je davčna številka zavezanca + zaporedna številka izdanega potrdila. Primer imena datoteke bi bil npr. 12345678-2.pfx. Predlagamo, da datoteko shranite v delovni mapi programa v podmapo z nazivom Certifikat, Certifikat-POSTAX ali podobno. Mapa bi morala že obstajati in v njej bi moral biti prisoten že sedanji certifikat.

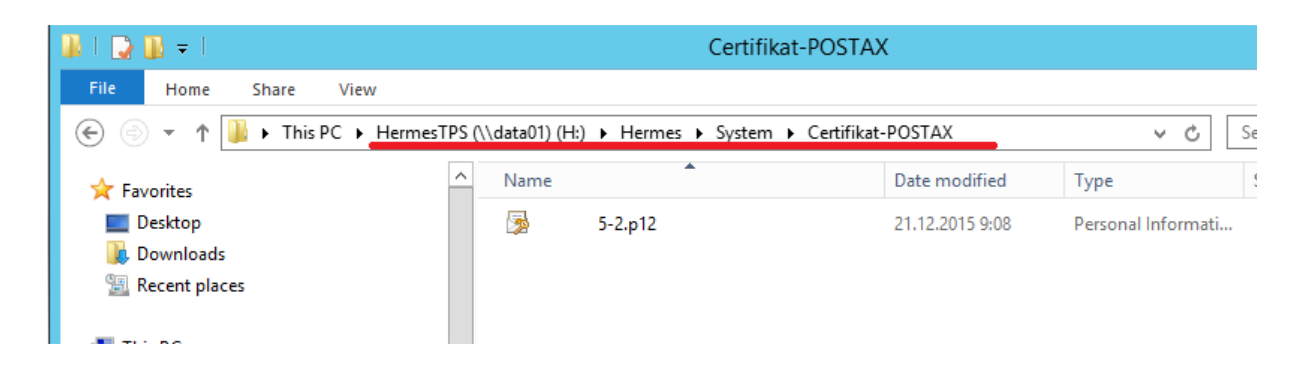

Ko je datoteka s certifikatom shranjena v mapi, spremenite še nastavitve v programu, kot je opisano v nadaljevanju. Za namestitev boste potrebovali tudi geslo, ki ste ga prejeli v obvestilu FURSa po oddaji vloge za prevzem potrdila.

Po menjavi certifikata ter gesla pravilnost nastavitev najlažje preizkusite tako, da poskusite davčno potrditi izdani račun.

| Verzija dokumenta: | Datum izdaje: | Pripravil:   | Pregledal in potrdil: |
|--------------------|---------------|--------------|-----------------------|
| 1.0                | 23.10.2020    | Tomaž Turšič |                       |

# **POS-TAX**

V programu POSTAX zamenjate certifikat tako, da vstopite v program ter kliknete na menijski gumb, da pridete do nastavitev.

| ejanje<br>čunov | Urejanje vezane<br>knjige računov | Urejanje poslovnih<br>prostorov | <ul> <li>Naprave</li> <li>Operaterji</li> <li>Katasterske občine</li> <li>Šifranti</li> </ul> | <ul> <li>Izvoz podatkov za FURS</li> <li>■ Poročilo analize fiskalizacij</li> </ul> |
|-----------------|-----------------------------------|---------------------------------|-----------------------------------------------------------------------------------------------|-------------------------------------------------------------------------------------|
|-----------------|-----------------------------------|---------------------------------|-----------------------------------------------------------------------------------------------|-------------------------------------------------------------------------------------|

| SQL strežnik                                                                                                    |                                                                                   |
|----------------------------------------------------------------------------------------------------|-----------------------------------------------------------------------------------|
| Strežnik:                                                                                                    |                                                                                   |
| Baza:                                                                                                    |                                                                                   |
| Uporabnik:                                                                                                    |                                                                                   |
| Geslo:                                                                                                    | •••                                                                               |
| Varna povezava:                                                                                                    |                                                                                   |
| Časovna omejitev:                                                                                                    | 15                                                                                |
|                                                                                                    | Testiraj                                                                          |
| Opomba: Po spremebi poda                                                                                                    | atkov SQL povezave je potrebno ponovno                                            |
| zagnati!                                                                                                    |                                                                                   |
| zagnati!<br>Način delovanja                                                                                                    |                                                                                   |
| zagnati!<br>Način delovanja<br>Produkcija                                                                                                    | •                                                                                 |
| Način delovanja Produkcija Alt. način pošiljanja:                                                                                                    |                                                                                   |
| Način delovanja<br>Produkcija<br>Alt. način pošiljanja:<br>Certifikat                                                                                                    | ▼                                                                                 |
| Zagnati!<br>Način delovanja<br>Produkcija<br>Alt. način pošiljanja:<br>Certifikat<br>Pot:                                                                                   | ▼<br>mSQL\Ci Q X                                                                  |
| Alt. način pošiljanja:<br>Certifikat<br>Pot:<br>Geslo:                                                                                                    | ▼<br>mSQL\C, Q X<br>•••••••                                                       |
| Zagnati!<br>Način delovanja<br>Produkcija<br>Alt. način pošiljanja:<br>Certifikat<br>Pot:<br>Geslo:<br>Veljavno od:                                                         | ▼<br>mSQL\Cı Q X<br>••••••••••••••••••••••••••••••••••••                          |
| zagnati!         Način delovanja         Produkcija         Alt. način pošiljanja:         Certifikat         Pot:         Geslo:         Veljavno od:         Veljavno do: | ▼<br>■<br>mSQL\C, Q ×<br>■<br>■<br>21. 12. 2015 08:58:54<br>21. 12. 2020 08:58:54 |

V nastavitvah spremenite pot do certifikata (do nove datoteke) ter geslo za certifikat. Nastavitev je potrebno spremeniti na vsaki delovni postaji, kjer je nameščen program POSTAX.

#### Prav tako v oknu programa vidite do kdaj je veljaven trenutno nastavljeni certifikat.

| Verzija dokumenta: | Datum izdaje: | Pripravil:   | Pregledal in potrdil: |
|--------------------|---------------|--------------|-----------------------|
| 1.0                | 23.10.2020    | Tomaž Turšič |                       |

# /// H E R M E S

## Fakturiranje

V fakturiranju nastavitev za certifikat spremenite preko menija Nastavitve – Nastavitve limita kupca in davčno potrjevanje računov. Izberete zavihek davčno potrjevanje računov.

| Nastavitev limita kupca in fiskalizacija                        |                                                                                  |  |  |  |  |  |
|-----------------------------------------------------------------|----------------------------------------------------------------------------------|--|--|--|--|--|
|                                                                 | Nastavitev limita kupcev Davčno potrjevanje računov Fiskalizacija CRO            |  |  |  |  |  |
|                                                                 | Davčna številka fizične osebe (operaterja):                                      |  |  |  |  |  |
|                                                                 | Načina dodeljevanja številk računom: C                                           |  |  |  |  |  |
|                                                                 | Oznaka poslovnega prostora: VTR                                                  |  |  |  |  |  |
|                                                                 | Število mest fakturne skupine za dodatno - natančnejše določitev prostora: 2 🗘   |  |  |  |  |  |
|                                                                 | Oznaka elektronske naprave: SRV                                                  |  |  |  |  |  |
| Pot do certifikata: H:\Hermes\System\Certifikat-POSTAX\ 5-2.p12 |                                                                                  |  |  |  |  |  |
|                                                                 | Geslo za certifikat: *********                                                   |  |  |  |  |  |
|                                                                 | Tip certifikata: prod                                                            |  |  |  |  |  |
|                                                                 | Tip željene črtne kode: QR                                                       |  |  |  |  |  |
|                                                                 | Davčno potrjevanje faktur<br>OVse ONobeno OSamo gotovinske Pripravi negotovinske |  |  |  |  |  |
| Gotovinsko plačilno sredstvo: 110 🔎 GOTOVINA                    |                                                                                  |  |  |  |  |  |
|                                                                 | Vključi davčno potrjevanje računov Vse fakture številči enako                    |  |  |  |  |  |
|                                                                 | 🔀 OK 🛛 🗙 Prekliči 🖉 Pomoč                                                        |  |  |  |  |  |

Nastavite pot do certifikata ter geslo za certifikat. Nastavitev morate spremeniti za vse uporabnike, ki davčno potrjujejo račune. Uporabnikom morate začasno dodeliti Administratorske pravice, da lahko dostopate do nastavitve.

| Verzija dokumenta: | Datum izdaje: | Pripravil:   | Pregledal in potrdil: |
|--------------------|---------------|--------------|-----------------------|
| 1.0                | 23.10.2020    | Tomaž Turšič |                       |

## **POS Blagajna in Gostinec**

V POS blagajni dostopate do nastavitev preko menija Matični podatki – Splošni parametri programa – zavihek Davčno potrjevanje računov.

V Gostincu do nastavitve dostopate preko menija Nastavitve programa – Splošni parametri programa – zavihek Davčno potrjevanje računov.

| Nastavitev Para                                   | imetrov Blagajne         | <b>— — X</b>                 |
|---------------------------------------------------|--------------------------|------------------------------|
| Nastavitve za uporabnika: 📃 🗸                     |                          |                              |
| C Oprema Konti za GK Škropiva Izdajnica Pra       | vice Gotovinska blagajna | Davčno potrjevanje računov > |
| Načina dodeljevanja številk računom:              | B                        | ¥                            |
| Oznaka poslovnega prostora:                       | NM2                      |                              |
| Pot do certifikata: H:\Hermes\System\Certifikat-F | OSTAX\ 5-2.p12           | <u>م</u>                     |
| Geslo za certifikat:                              | ******                   |                              |
| Tip certifikata:                                  | prod                     | V                            |
| Tip željene črtne kode:                           | QR                       | $\checkmark$                 |
| Vključi davčno potrjevanje računov                |                          |                              |
|                                                   |                          |                              |
|                                                   |                          |                              |
|                                                   |                          |                              |
|                                                   |                          |                              |
|                                                   |                          |                              |
|                                                   |                          |                              |
|                                                   | 🛱 ок 🛛 🕻                 | X Prekliči 🛛 🕑 <u>P</u> omoč |

V nastavitvah spremenite pot do certifikata ter geslo. Nastavitev morate urediti za vse uporabnike, ki davčno potrjujejo račune. Uporabnikom morate začasno dodeliti Administratorske pravice, da lahko dostopate do nastavitve.

| Verzija dokumenta: | Datum izdaje: | Pripravil:   | Pregledal in potrdil: |
|--------------------|---------------|--------------|-----------------------|
| 1.0                | 23.10.2020    | Tomaž Turšič |                       |

## Kataloška prodaja

V programu Kataloška prodaja dostopate do nastavitve preko menija Nastavitve – Nastavitev za davčno potrjevanje računov.

| Nastavitev fiskalizacije računov<br>Davčno potrjevanje računov |                       |    |
|----------------------------------------------------------------|-----------------------|----|
| Davčna številka fizične osebe (operaterja):                    |                       |    |
| Načina dodeljevanja številk računom:                           | C                     |    |
| Oznaka poslovnega prostora:                                    | PR01                  |    |
| Oznaka elektronske naprave:                                    | BLAG2                 |    |
| Pot do certifikata: N:\Hermes\System \Ce                       | rtifikat\ 3-1.p12     | ٩  |
| Geslo za certifikat:                                           | ******                |    |
| Tip certifikata:                                               | prod                  |    |
| Tip željene črtne kode:                                        | QR 🔽                  |    |
| Davčno potrjevanje faktur<br>GVse ONobeno OSamo gotov          | nske                  |    |
| 🗹 Vključi davčno potrjevanje računov                           |                       |    |
| Ime in priimek fakturista:                                     |                       |    |
|                                                                |                       |    |
|                                                                | les ( -               |    |
| 💾 ок                                                           | 🔰 💢 Prekliči 🛛 🧕 Pomo | )Č |

Nastavite pot do certifikata ter geslo za certifikat. Nastavitev morate spremeniti za vse uporabnike, ki davčno potrjujejo račune. Uporabnikom morate začasno dodeliti Administratorske pravice, da lahko dostopate do nastavitve.

| Verzija dokumenta: | Datum izdaje: | Pripravil:   | Pregledal in potrdil: |
|--------------------|---------------|--------------|-----------------------|
| 1.0                | 23.10.2020    | Tomaž Turšič |                       |